Návod pro uživatele

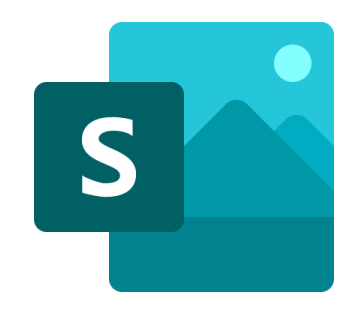

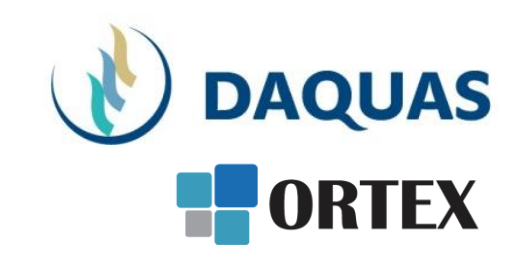

### Microsoft Sway: Profesionální grafická úprava dokumentů

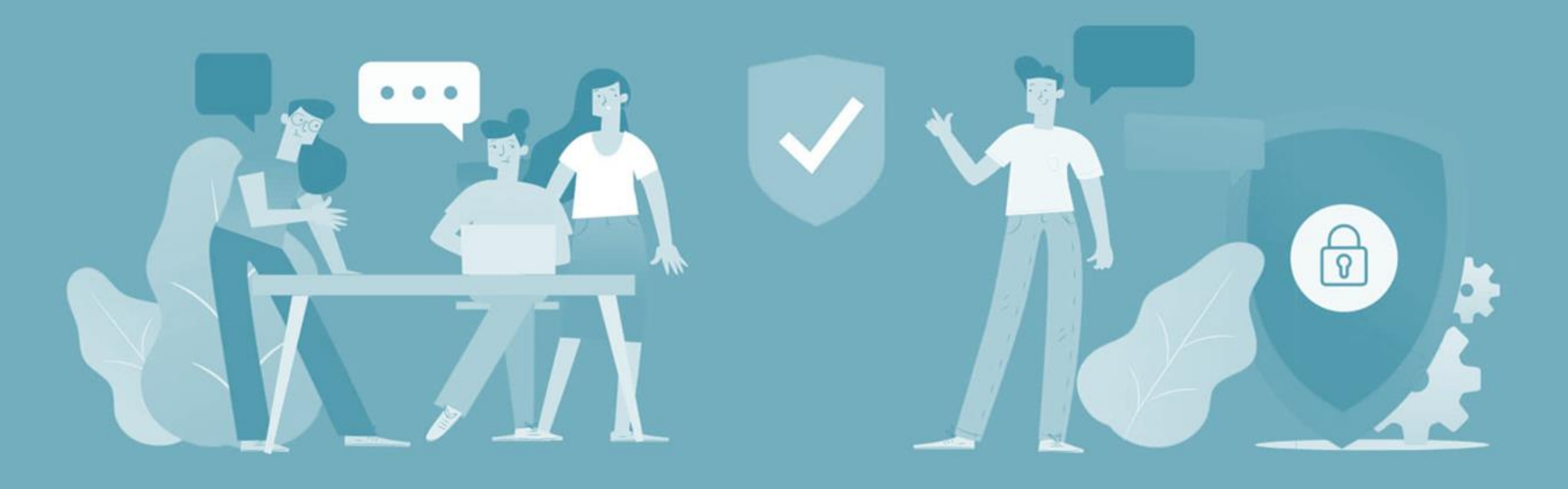

### Než začnete

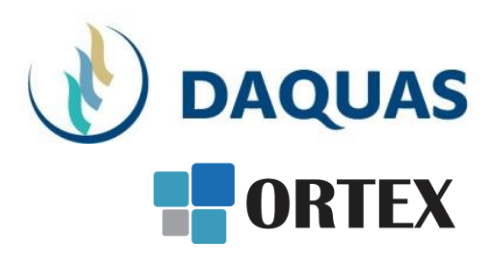

- Nebojte se zkoumat a zkoušet, buďte zvědaví a věřte si
- Na co přijdete sami, to už nikdy nezapomenete 🙂
- Na co přijdete a bude se vám líbit, ukažte i svým kolegům a přátelům potěšíte je, pomůžete jim a jistě si od nich nějaký dobrý tip také odnesete
- Věřte službě Teams, na světě s ní denně pracuje přes 50 milionů uživatelů (a počet stále rapidně roste)
- Když hledáte nějakou funkci, používejte pravé tlačítko myši a symbol "…"
- Když hledáte nějaký obsah, kontakt, atd. použijte vyhledávací okno úplně nahoře
- Dokumenty se řadí podle toho jak často a kdy naposled jste je použili, abyste je měli po ruce
- Na youtube.com najdete mnoho video-návodů a tipů
- Základní video-přehled o možnostech Teams a Microsoft Online Services v češtině je <u>tady</u>
- Návody, tutoriály jako video i dokumenty najdete i přímo v nápovědě Teams v levém dolním rohu. Pomohou vám nabrat rychlost a využít lépe své možnosti

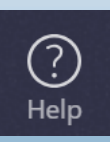

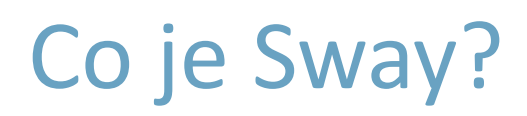

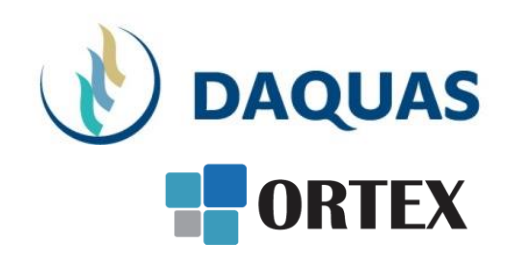

### Vizualizační nástroj

#### Umožňuje vytvářet

- Prezentace
- Reporty
- Osobní příběhy
- a mnoho dalšího...

#### Je obsahově zaměřený nástroj

• Nemusíte trávit tolik času formátováním a úpravami, Sway to udělá sám

Umožňuje jednoduše sdílet váš vytvořený obsah

## Co je možné vytvořit pomocí Sway?

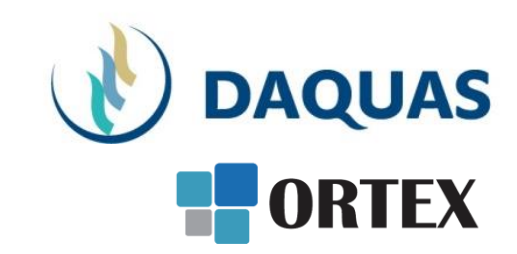

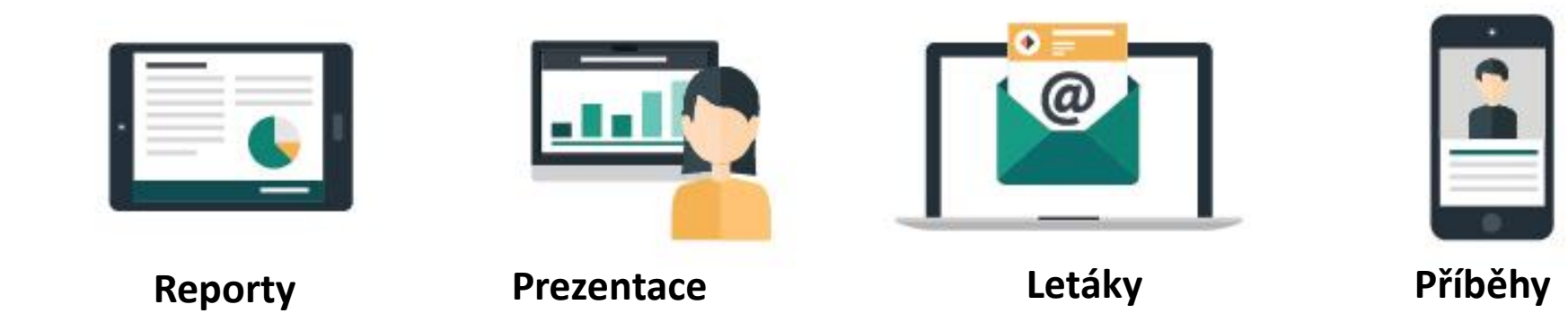

### K dispozici je také spousta inspirace

- Šablony
- Swaye, které již někdo vytvořil před Vámi

Na úvodní obrazovce Sway, lze nalézt obojí

## Vytvoření nového Swaye

 $\overline{\wedge}$ 

Začít z dokumentu

Nový

 Pro vytvoření nové prezentace stiskněte tlačítko "Nový prázdný sway" případně si můžete vybrat s předvytvořených šablon

Externí bulletin

Interní bulletin

• Načte se editor Sway

Nový prázdný sway

| Podrobnosti | Z Zdůraznit Z Zvýraznit 👁 Odkaz |
|-------------|---------------------------------|
| Pozadi      | Pojmenujte si svůj sway         |
|             | Pojmenujte si svůj sway 🗙       |

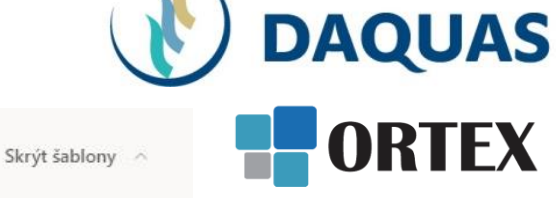

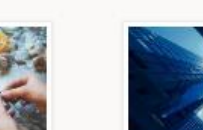

Postup

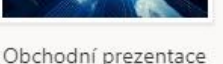

terre-terreterreterreterreter

Další šablony ightarrow

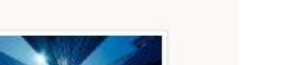

# Úpravy 1

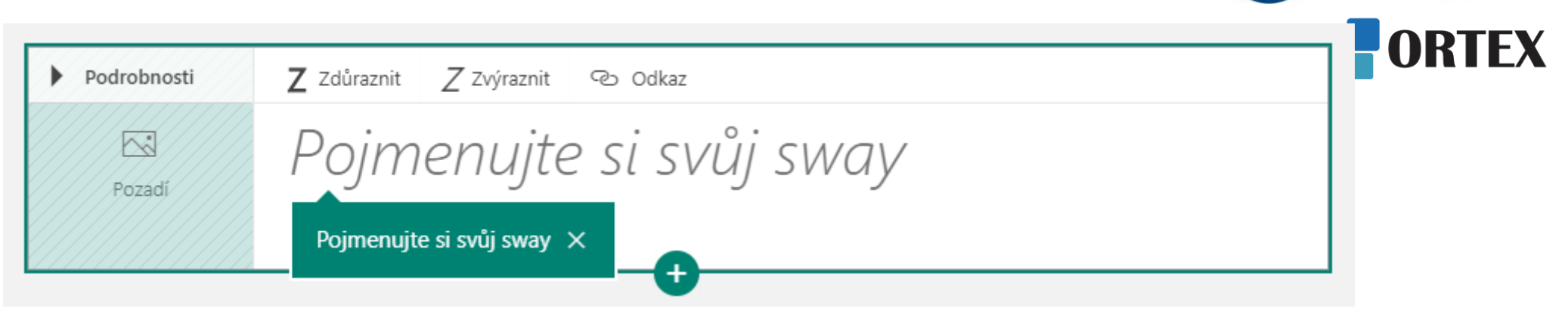

- Název Swaye by měl být natolik smysluplný, aby bylo ihned vidět o čem daný Sway je
- Protože název, který sem zadáte, bude první věc, kterou ostatní uvidí

DAQUAS

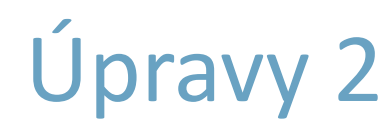

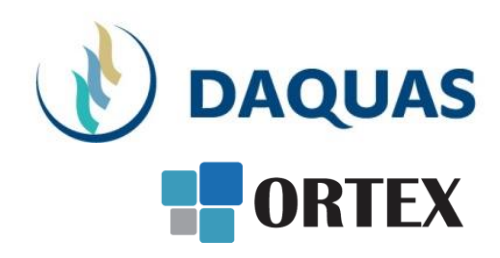

### Přidání obsahu – stiskem tlačítka +

– Texty, obrázky, videa, odkazy a další...

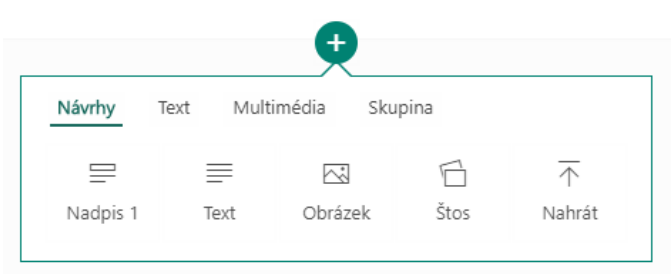

 Média se dají vkládat jak z webu (což je ve Sway opravdu skvěle jednoduché), tak z lokálního úložiště

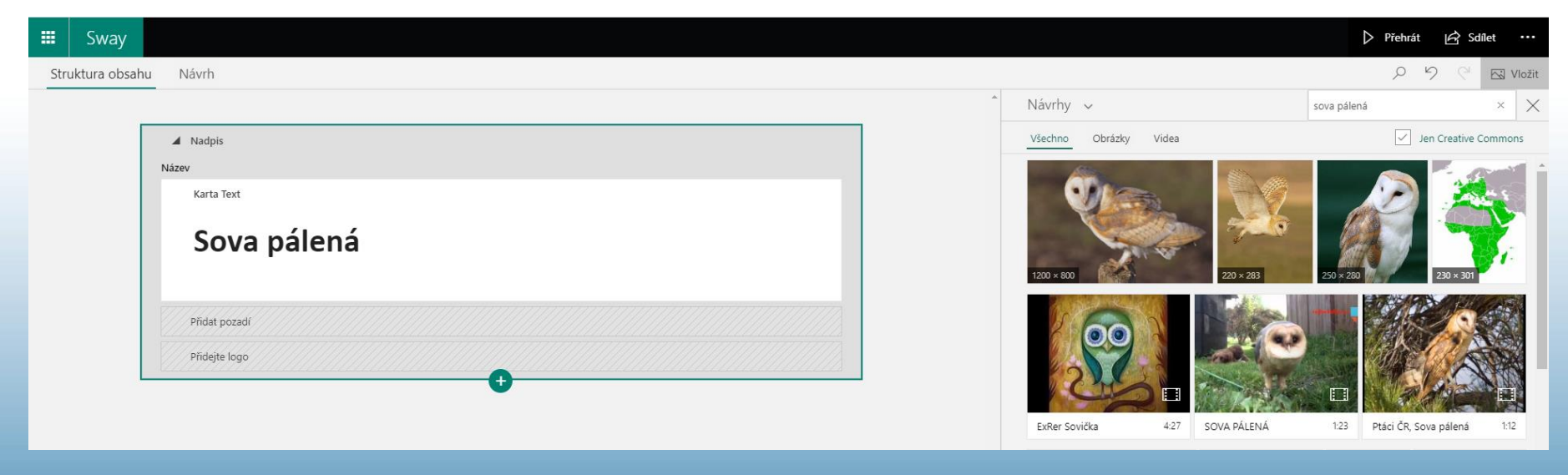

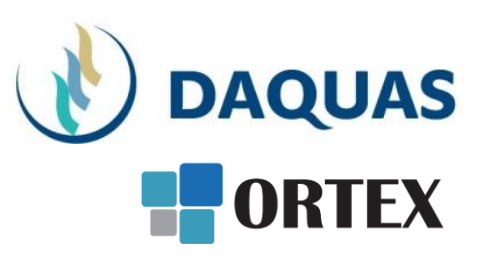

# Úpravy 3

- Obrázky přidávejte pomocí drag and drop
- Vložené obrázky můžete po rozkliknutí formátovat, zvětšovat a zmenšovat
- Na kartě se po rozkliknutí objeví panel nástrojů pro formátování
- Pomocí + můžete přidávat další karty nebo je vkládat mezi již existující

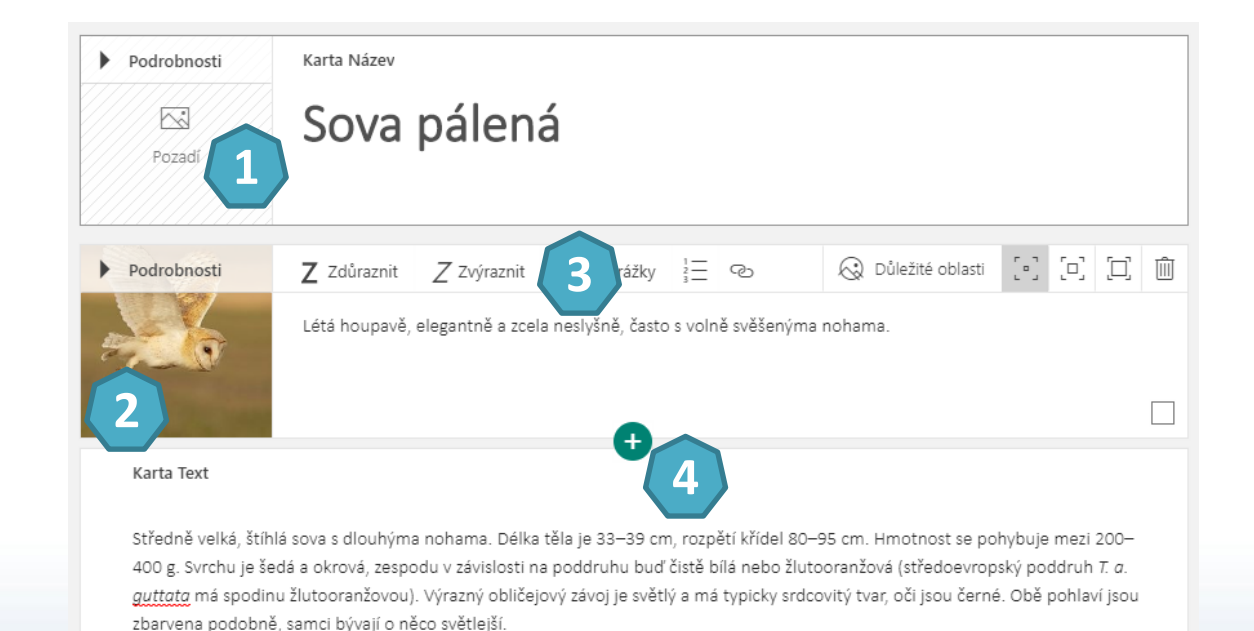

## Přidávání dalšího obsahu

- Přidávání obrázků/videí je ve Sway velmi jednoduché
- Primárně Sway hledá relevantní obsah na webu, odkud je možné ho přidat do prezentace
- Klikněte vpravo nahoře na tlačítko "Vložit"

- Zde zadejte požadovanou frázi vyhledávání
- Další zdroje pro přidání obsahu

2

Volba pro nahrání lokálního obsahu z PC

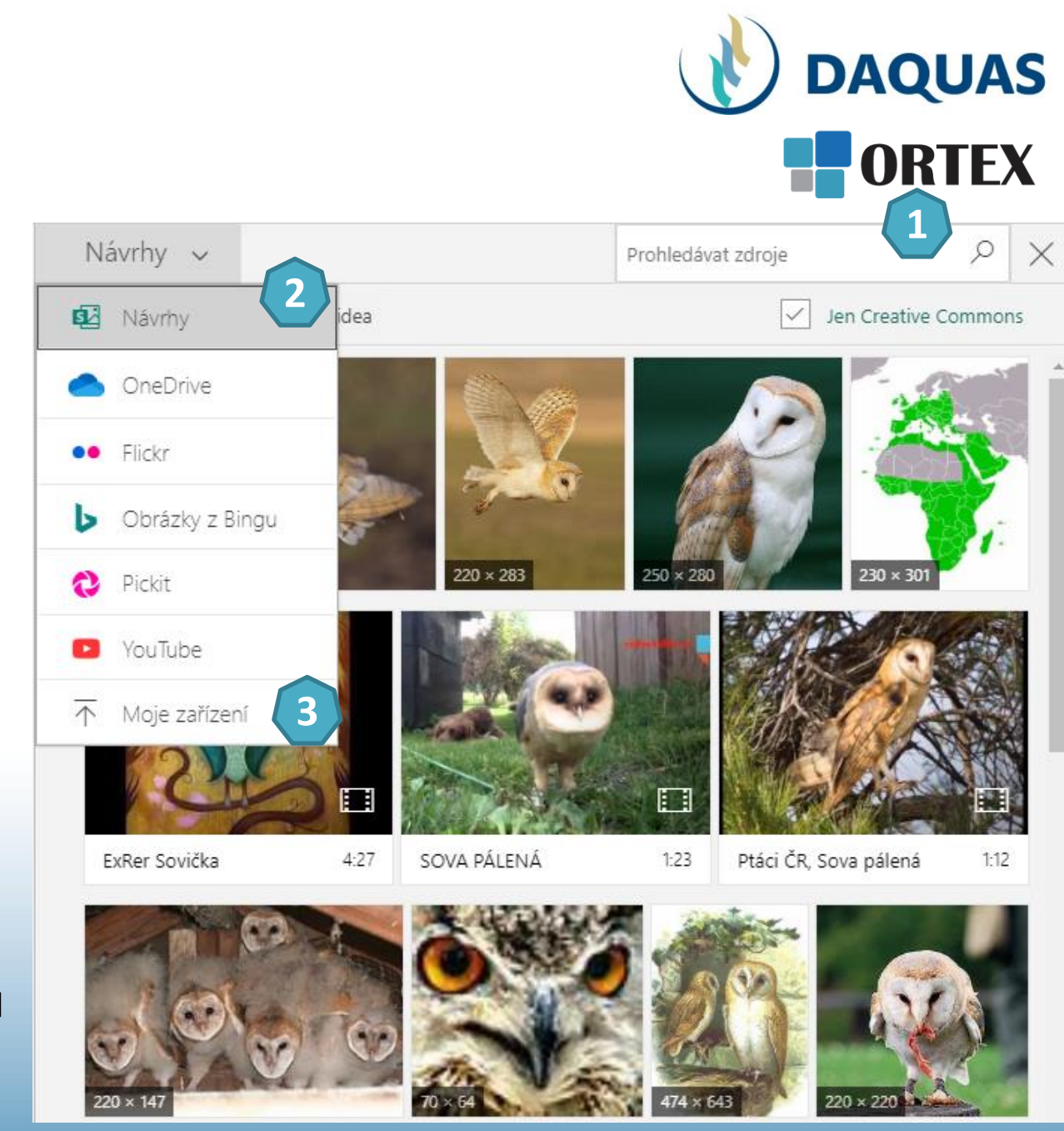

## Prohlédnutí prezentace

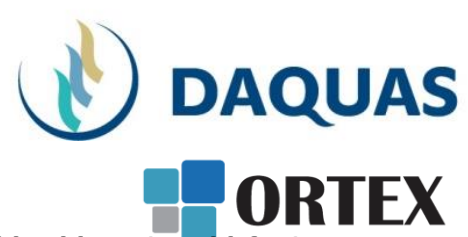

- Kdykoliv při vytváření je možné stisknout v horní liště tlačítko "Návrh", abyste viděli, jak se vám tvorba daří
  - Pro návrat do návrháře klikněte na "Struktura obsahu"
- Pro zobrazení prezentace ve výsledné podobě je nutné stisknout tlačítko "Přehrát"

| 🗰 Sway                 |                                                                            | D Přehrát 🖒 Sdílet … |
|------------------------|----------------------------------------------------------------------------|----------------------|
| Struktura obsahr Návrh |                                                                            | D 5 C 🖂 Vložit       |
|                        |                                                                            | *                    |
| Podrobnosti            | Karta Název                                                                |                      |
| Pozadi                 | Sova pálená                                                                |                      |
| ▶ Podrobnosti          | Z Zdůraznit Z Zvýraznit ⋮⊒ Odrážky ⋮⊒ ⊗ @ Důležité oblasti [•] [□] [□] [□] |                      |

### Návrh Swaye

Formátování Sway řeší za Vás

- Po přepnutí do režimu návrhu se vpravo zpřístupní tlačítko "Styly"
  - Zde je možné upravovat rozložení a design
  - Design je možné dále specifikovat
  - pomocí tlačítka "Upravit", kde lze změnit barvy, font a textury prezentace
- Je také možnost nechat to na náhodě a stisknout tlačítko "Remix!"
  - Náhodně uspořádá styl Vaší prezentace se vším všudy (Výsledek vás možná velmi příjemně překvapí)

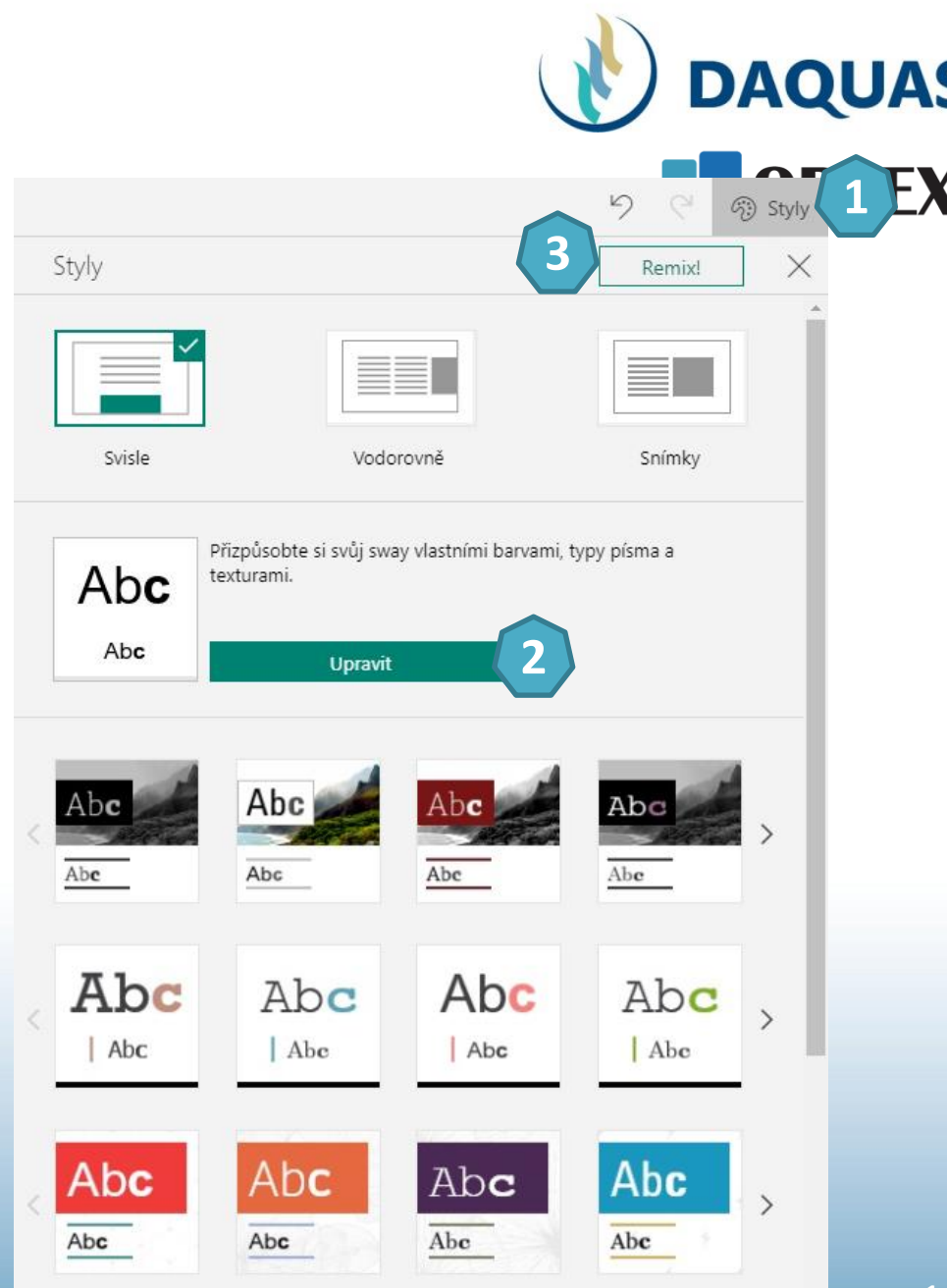

### Sdílení

 Ve chvíli, kdy jste hotovi, stiskněte "Sdílet"

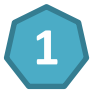

- Požadovaná úroveň soukromí pro prezentaci
- 2 Druh odkazu pro zaslání link pro zobrazení/editaci

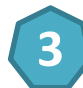

Vizuální odkaz je odkaz na prezentaci s obrázkem v hlavičce

| 5 | 2 |
|---|---|
|   |   |

Kód pro vložení slouží při embedování Swaye dál na webu

|                                                                                            | X |
|--------------------------------------------------------------------------------------------|---|
| 🕨 Přehrát 🕞 Sdíle                                                                          | t |
| Nasdílejte svůj sway ostatním:<br>Konkrétní lidé nebo skupiny                              |   |
| <ul> <li>Lidé ve vaší organizaci, kteří mají odkaz</li> <li>Každý, kdo má odkaz</li> </ul> |   |
| Pozvat ostatní a povolit jim   zobrazení   úpravy  https://sway.office.com/                |   |
| Získat vizuální odkaz > Získat kód pro vložení                                             |   |
| Další možnosti                                                                             |   |

DAQUAS

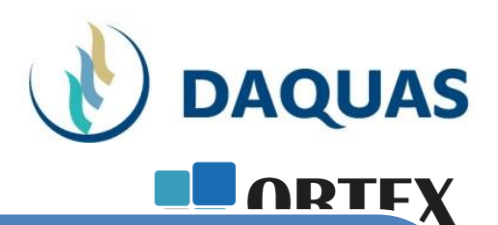

### Chcete se dozvědět více?

- Sway úvodní příručka
- <u>Nápověda pro Sway</u>
- Sway <u>"Jak na Sway</u>"

Sway je multiplatformní a dostanete se na něj také z mobilu

Pro největší uživatelský komfort doporučujeme pro práci s Sway Microsoft Edge, Firefox nebo Safari

### Blahopřejeme! Právě jste se naučili využít pro lepší prezentaci Microsoft Sway

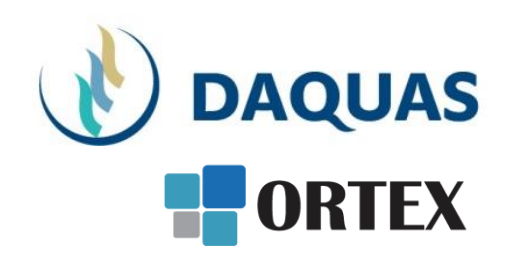

| <br>Prezentaci pro vás s láskou vytvořil tým společnosti DAQUAS. |
|------------------------------------------------------------------|
| Návod je autorský a vychází z našich vlastních zkušeností.       |

**Chcete-li jej převzít**, nezapomeňte uvádět zdroj, jinak porušujete nejen ustanovení autorského zákona, ale co horšího – též mravy ustálené mezi slušnými lidmi.

Chcete-li jej užívat, vězte, že jsme jej připravovali s maximální péčí, přesto nemusí být absolutně chybyprostý, už proto, že se online služby vytrvale vyvíjejí, v současnosti ještě mnohem rychleji, jak reagují na rapidně rostoucí požadavky.

Narazíte-li na rozpor mezi návodem a chováním na své obrazovce, obraťte se na nás. Také dejte vědět, když budete chtít získat další návody, konzultace či jinou pomoc.

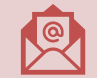

Máte-li otázky či připomínky, pište je, prosím, na <u>obchod@ortex.cz</u>